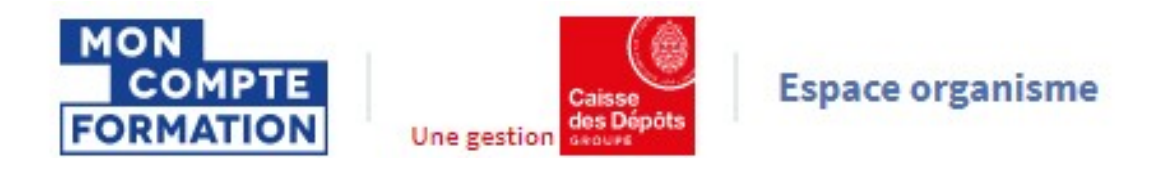

# **CREER ET GERER UNE FORMATION**

#### Sommaire

| 1- Introduction           | page 2  |
|---------------------------|---------|
| 2- Créer une formation    | page 4  |
| 3- Modifier une formation | page 14 |
|                           |         |

Pour une utilisation optimale d'EDOF, nous vous conseillons d'utiliser les navigateurs suivants :

- Google Chrome
- Mozilla FireFox
- Safari
- Microsoft Edge

Pour des raisons de sécurité informatique, de compatibilité, de performances et de confort d'utilisation, nous vous conseillons de toujours disposer de la dernière version mise à jour de votre navigateur proposée par son éditeur.

### 1- Introduction

Une offre de formation, dans EDOF, se décompose en 3 blocs :

- La formation (objet de ce guide)
- La ou les actions de formation
- La ou les sessions de formation

| tification preparee : Tests TOEIC <sup>®</sup> (Test of English for International Communication) |                                           |                                           |
|--------------------------------------------------------------------------------------------------|-------------------------------------------|-------------------------------------------|
| ique avec un formateur anglosaxon exclusivement                                                  | Dernière modification : 03 septembre 2019 | Opérations 1                              |
| t groupe permettant des échanges                                                                 | ID : BELOUZMATHIAS2019                    |                                           |
| ctions de formation                                                                              |                                           | Masquer l'aperçu des actions de formation |
| ANGERS Active                                                                                    | Dernière modification : 03 septembre 2019 | Opérations 🔻                              |
| Action de formation : BELOUZMATHIA\$2020                                                         | Code CPF: 234243 - PUBLIEE                |                                           |
| 1 Session programmée                                                                             |                                           | Masquer les sessions                      |
| Dates à définir avec le titulaire                                                                | Active<br>La session est garantie 🛇       | Opérations 🔻                              |

Nous allons voir dans ce guide **comment créer une formation éligible au CPF et comment la gérer dans EDOF**. Pour les actions ou sessions de formation, nous vous invitons à consulter les guides afférents.

Nous prendrons l'exemple d'une formation certifiante (préparant à une certification inscrite au RNCP ou au Répertoire Spécifique).

Les actions présentées ci-après seront également valables pour le/la :

- Bilan de compétences
- Permis de conduire
- VAE
- Accompagnement à la création/reprise d'entreprise
- Cléa

Des fiches synthétiques et propres à chacune de ces actions seront proposées par ailleurs.

#### Cycle de vie d'une formation dans EDOF

Une formation passe par différents statuts dans EDOF :

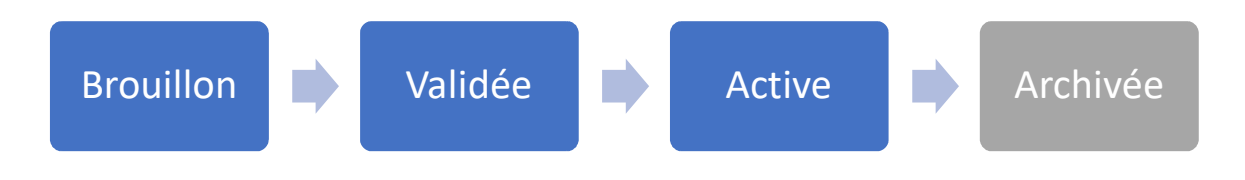

- Brouillon : la fiche est en cours de complétude par l'organisme de formation
- Validée : la fiche est conforme, mais l'organisme de formation ne souhaite pas encore la rendre active.
- Active : la fiche est publiable et/ou publiée dans le portail Titulaire.
   à noter : ce statut n'est activé qu'une fois qu'une session de formation a été ouverte à l'inscription.
- Archivée : la fiche n'est plus visible dans le portail Titulaire, ni modifiable par l'organisme de formation (qui pourra toutefois continuer à gérer les dossiers rattachés à cette formation).
   à noter: le statut « archivée » n'est pas encore disponible dans la version d'EDOF de septembre 2019.

## 2- Créer une formation

La rubrique « Ajouter une formation » dans le menu de gauche vous permet de créer manuellement une nouvelle formation dans votre catalogue.

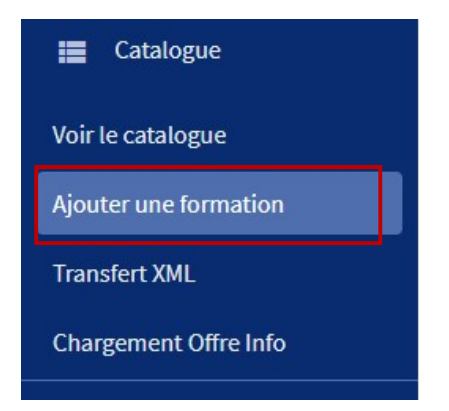

Vous pouvez également accéder au formulaire de création d'une nouvelle formation par le bouton situé en haut à droite de la page d'accueil du catalogue :

| Tableau de bord           | Catalogue 8 formations                                                                                       | Aiouter une formation |
|---------------------------|----------------------------------------------------------------------------------------------------|-----------------------|
| Données administratives   | Rechercher                                                                                                   |                       |
| 🛱 Gestion des coordonnées | Par intitulé de formation Par identifiant de formation Par identifiant de session Par statut de la formation |                       |
| 📰 Catalogue               | Q Intitulé de formation ou de certification visée                                                            | <i>→</i>              |
| Voir le catalogue         |                                                                                                    |                       |

Vous allez ensuite remplir le formulaire « nouvelle offre de formation ».

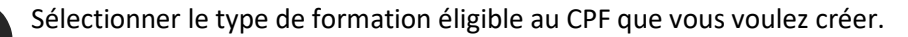

Pour l'exemple, nous allons créer une formation certifiante.

Catalogue > Ajouter une formation

1

#### Nouvelle offre de formation Étape 1/2

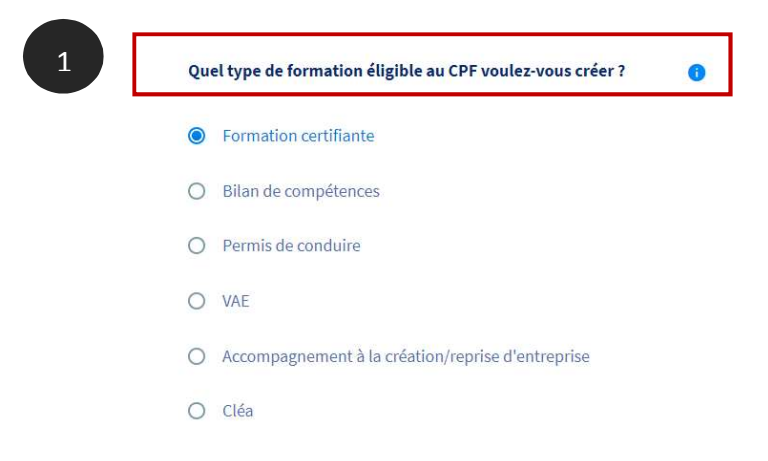

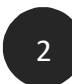

Vous devez ensuite saisir le **code d'identification de la certification** préparée par votre formation.

Pour cela, il faut au préalable préciser si le code est un code RNCP, un code Répertoire Spécifique ou un code Certif Info.

|   | Code d'identification                                                                                                    |                                                                                                    |   |  |
|---|----------------------------------------------------------------------------------------------------|----------------------------------------------------------------------------------------------------|---|--|
|   | Pour que votre offre de formatic<br>devez saisir le code d'identificat<br>votre offre est rattachée. Cela in<br>informations liées à la certificat | on figure dans le catalogue, vous<br>ion de la certification à laquelle<br>aportera automatiquement les<br>ion. |   |  |
|   | se ne connais pas mon code o ident                                                                                                    | incación, comment robtenin r                                                                                    |   |  |
|   | Type de code                                                                                                    |                                                                                                    | 0 |  |
|   | O RNCP                                                                                                    |                                                                                                    |   |  |
|   | O Répertoire spécifique                                                                                                    |                                                                                                    |   |  |
|   | O Certif Info                                                                                                    |                                                                                                    |   |  |
|   | Code                                                                                                    | 1                                                                                                    |   |  |
| 2 | ex: 53457                                                                                                    | Appliquer                                                                                                    |   |  |
| L | Intitulé de la certification visée :                                                                                                    | J                                                                                                    | 0 |  |
|   |                                                                                                    |                                                                                                    |   |  |
| 2 | Code ex: 53457 Intitulé de la certification visée :                                                                                                | Appliquer                                                                                                    | 0 |  |

Si vous ne connaissez pas le code d'identification de la certification, vous pouvez le rechercher sur l'espace officiel de la certification professionnelle de France compétences : https://www.certificationprofessionnelle.fr/

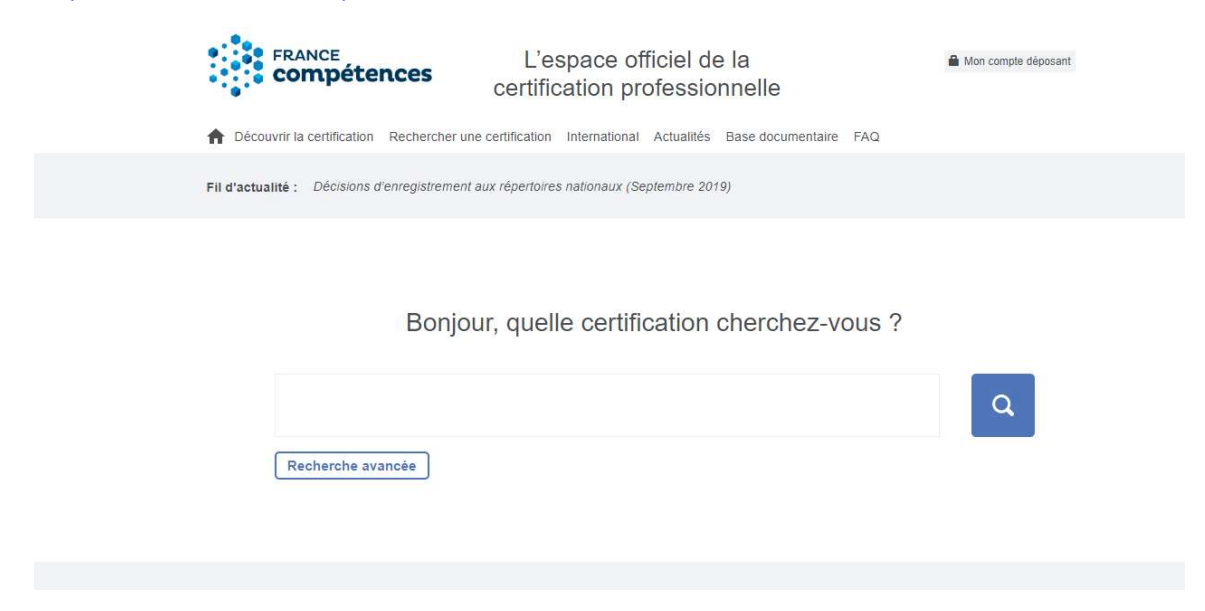

Nous allons créer une formation de préparation au TOEIC (certification RS**3130** - Tests TOEIC<sup>®</sup> (Test of English for International Communication)).

| devez saisir le code d'identification de    | e dans le catalogue, vous<br>la certification à laquelle |
|---------------------------------------------|----------------------------------------------------------|
| votre offre est rattachée. Cela importer    | a automatiquement les                                    |
| informations liees a la certification.      |                                                          |
| Je ne connais pas mon code d'identification | , comment l'obtenir ?                                    |
|                                             |                                                          |
| Type de code                                | 0                                                        |
| OCEPF                                       | -                                                        |
|                                             |                                                          |
| O RNCP                                      |                                                          |
|                                             | Saisir <b>uniquemen</b>                                  |
| Répertoire spécifique                       |                                                          |
|                                             | les chiffres du cod                                      |
| O Certif Info                               |                                                          |
|                                             |                                                          |
| Code                                        | -                                                        |
|                                             |                                                          |
| 3130                                        | Appliquer                                                |
|                                             |                                                          |
|                                             |                                                          |
|                                             |                                                          |

Une fois que vous avez renseigné le type de code et saisi le code (à noter : il ne faut saisir que les chiffres et non les lettres RS ou RNCP), **cliquez sur le bouton « Appliquer »**.

| Type de code                         |           | 0 |
|--------------------------------------|-----------|---|
| O RNCP                               |           |   |
| Répertoire spécifique                |           |   |
| O Certif Info                        |           |   |
| Code<br>3130                         | Appliquer | 3 |
| Intitulé de la certification visée : |           | 0 |

4 Cette action permet de remplir automatiquement l'intitulé de la certification et active le bouton « Suivant » du formulaire.

| 3130                                  | Appliquer                                                                                                    |
|---------------------------------------|----------------------------------------------------------------------------------------------------|
|                                       |                                                                                                    |
| Intitulé de la certification visée :  |                                                                                                    |
| Tests TOEIC <sup>®</sup> (Test of Eng | lish for International                                                                                          |
| communicationy                        |                                                                                                    |
|                                       |                                                                                                    |
|                                       | The second second second second second second second second second second second second second second second se |

Sur la page suivante, d'autres informations sont également préremplies : code FORMACODE, code NSF, code ROME, Organisme certificateur, Niveau d'entrée, Niveau à la sortie de la formation.

Catalogue > Ajouter une formation

#### Nouvelle offre de formation Étape 2/2

| de NSF : 136 (1) Niveau d'entrée : Pas de donnée |
|--------------------------------------------------|
|                                                  |
| de ROME : Pas de donnée 1 Sans niveau spécifique |

Identifiant interne de formation

Vous devez ensuite saisir **votre identifiant interne de formation**. Il s'agit du code produit que vous utilisez en interne pour cette formation, **dans le cadre de votre propre nomenclature** de catalogue de formation. A noter : ce champ est obligatoire.

Vérifier

| Votre identifiant interne de formation |          |
|----------------------------------------|----------|
| Identifiant interne de formation       | Vérifier |

7

6

Une fois votre identifiant interne saisi, **cliquez sur le bouton « Vérifier »**. Cette opération permet de vérifier si, dans votre catalogue EDOF, cet identifiant n'est pas déjà utilisé pour une autre formation. Cela évite donc les doublons.

| Votre identifiant | interne de formation |          |
|-------------------|----------------------|----------|
| 7 TOEIC_Test      |                      | Vérifier |
|                   |                      |          |

Si l'identifiant saisi est disponible, un message s'affiche en haut à droite de votre écran :

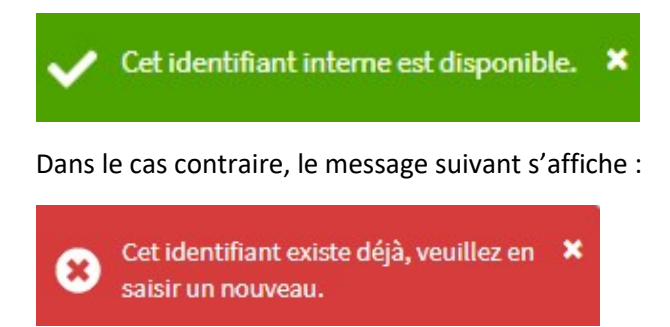

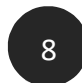

Le champ **« Intitulé de la formation »** est prérempli et reprend l'intitulé de la certification. Vous pouvez modifier le contenu de ce champ.

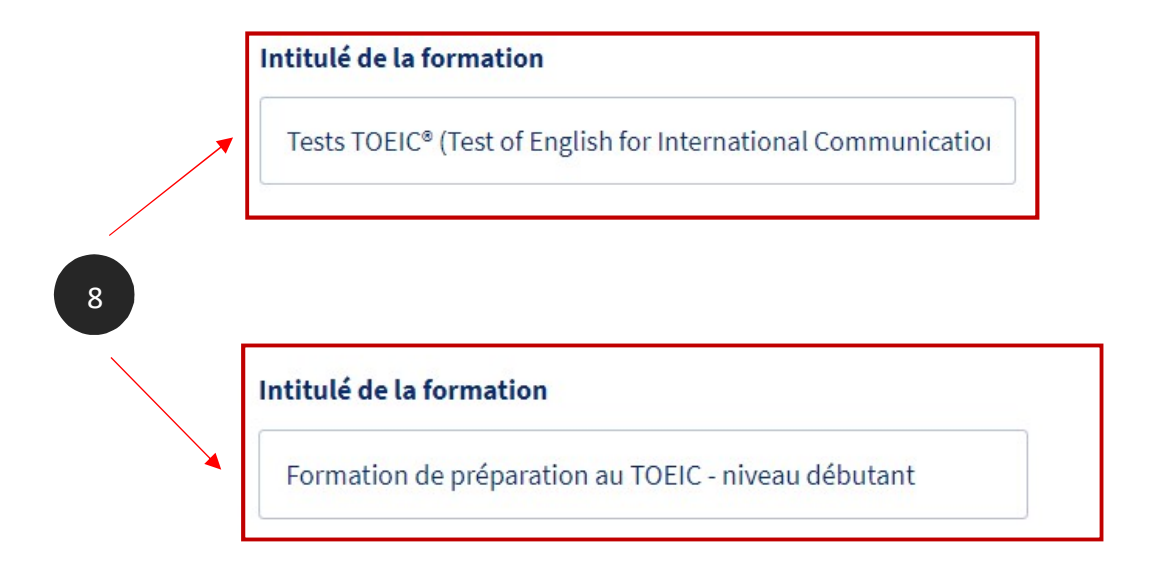

Vous poursuivez par la description de la formation.

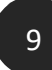

Vous choisissez l'objectif général de la formation. Une liste déroulante vous est proposée, vous pouvez choisir un objectif général parmi ceux proposés.

#### Description de la formation

# 9

| Perfectionnement, élargissement des com      | pétences           |
|----------------------------------------------|--------------------|
| Création d'entreprise                        |                    |
| Remise à niveau, maîtrise des savoirs de ba  | ase, initiation    |
| Certification                                |                    |
| Professionnalisation                         |                    |
| Préparation à la qualification               |                    |
| (Re)mobilisation, aide à l'élaboration de pr | ojet professionnel |

Les objectifs de la formation sont préremplis ; nous vous conseillons de les reformuler si la proposition ne vous convient pas telle quelle.

A noter : Il est recommandé de rester synthétique pour ne pas nuire à la lisibilité des objectifs sur le portail ou l'application Titulaire.

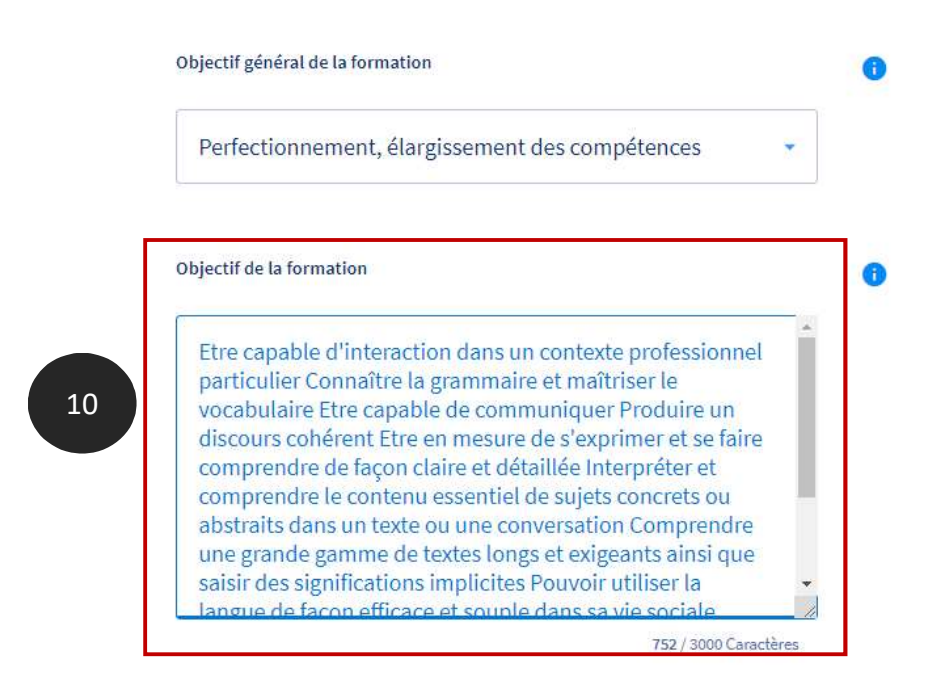

12

Vous saisissez ensuite **le contenu de votre formation**. Vous présentez dans ce champ les différents sujets traités dans la formation ; nous vous conseillons d'être synthétique pour une meilleure lisibilité par le titulaire du compte.

| Contenu de la formation                                  | 0                   |
|----------------------------------------------------------|---------------------|
| Description du contenu à présenter au titulaire          | 2                   |
|                                                          |                     |
|                                                          |                     |
| ▲ Ce champ est obligatoire pour valider votre formation. | 0 / 3000 Caractères |

Vous renseignez ensuite **les points forts de la formation**. Ce champ vous permet de promouvoir votre formation auprès du titulaire. Soyez percutant !

| 0 |
|---|
|   |
|   |
|   |
|   |
|   |

Ce champ est obligatoire pour valider votre formation.

0 / 255 Caractères

14

Vous indiquez ensuite quels sont **les résultats attendus de la formation**, c'est-à-dire les modalités de reconnaissance ou de validation de la formation.

| Résultats attendus de la formation                                             | 0 |
|--------------------------------------------------------------------------------|---|
| Expliquer ce que la formation apporte au titulaire                             |   |
|                                                                                |   |
|                                                                                |   |
|                                                                                |   |
| Ce champ est obligatoire pour valider votre formation.     0 / 3000 Caractères |   |

En dernier lieu, vous choisissez le type de parcours.

- Individualisé : adapté à chaque participant
- Modulaire : composé de plusieurs modules
- Collectif : suivi par plusieurs participant
- Mixte : qui mixe des parties individualisées et des parties collectives

|                                       |                                     | -       |
|---------------------------------------|-------------------------------------|---------|
| 96211 - In<br>96212 - M<br>96213 - Co | dividualisé<br>odulaire<br>ollectif |         |
| 96214 - M                             | ixte                                |         |
| Annular                               | Enropietron les modifications       | Validar |

# <sup>15</sup> Enregistrer ou valider la formation

Même si vous n'avez pas rempli tous les champs, vous pourrez enregistrer votre formation en cliquant sur le bouton **« Enregistrer les modifications ».** 

| Annuler | Enregistrer les modifications | Valider |
|---------|-------------------------------|---------|
|---------|-------------------------------|---------|

Si des champs obligatoires pour valider la formation ne sont pas remplis, le bouton « Valider » reste inactif.

Votre formation sera au **statut « brouillon »** ; vous pourrez ensuite la retrouver par l'onglet « Voir le catalogue » du menu et finaliser votre saisie.

| Formation de préparation au TOEIC - niveau débutant                                                            |                                                                            | Broui                           |
|----------------------------------------------------------------------------------------------------|----------------------------------------------------------------------------|---------------------------------|
| Certification préparée : Tests TOEIC <sup>®</sup> (Test of English for International Communication)            |                                                                            |                                 |
| /ous serez accompagné tout au long de votre parcours par un tuteur dont l'anglais est la langue<br>naternelle. | Dernière modification : <b>12 septembre 2019</b><br>ID : <b>TOEIC_Test</b> | Opérations                      |
| ) action de formation                                                                                          |                                                                            | Apercu des actions de formation |

Si tous les champs obligatoires pour valider la formation sont remplis, le bouton « Valider » s'active :

| Annuler Enregistrer les modifications Valide |
|----------------------------------------------|
|----------------------------------------------|

En cliquant sur le bouton « Valider », votre formation sera au **statut « validée »**, c'est-à-dire conforme selon vos critères de publication.

| Formation de préparation au TOEIC - niveau débutant                                                 |                                           | Valid                           |
|----------------------------------------------------------------------------------------------------|-------------------------------------------|---------------------------------|
| Certification préparée : Tests TOEIC <sup>®</sup> (Test of English for International Communication) |                                           |                                 |
| /ous serez accompagné tout au long de votre parcours par un tuteur dont l'anglais est la langue     | Dernière modification : 12 septembre 2019 | Opérations 🝷                    |
| maternelle.                                                                                         | ID : TOEIC_Test                           |                                 |
| ) action de formation                                                                               |                                           | Apercu des actions de formation |

Une fois la formation créée, vous pourrez créer des **actions de formation** puis des **sessions**. Consultez nos guides afférents !

## 3- Modifier une formation

1

Vous pouvez modifier une formation, ou la valider si vous ne l'avez pas fait lors de la création de la fiche.

Rendez-vous sur la page de présentation de votre catalogue, par le menu « Voir le catalogue ». Vous pouvez retrouver votre formation par la recherche, située en haut de page.

| Données administratives                                                                                   | Rechercher Réinitialiser la recherche                                                                                                    |                             |
|----------------------------------------------------------------------------------------------------|----------------------------------------------------------------------------------------------------|-----------------------------|
| Gestion des coordonnées                                                                                   | Par intitulé de formation Par identifiant de formation Par identifiant de session Par statut de la formation                                                                                                    | ation                       |
| Catalogue                                                                                                 | Q toeid                                                                                                    |                             |
| ir le catalogue                                                                                           |                                                                                                    |                             |
|                                                                                                    |                                                                                                    |                             |
| outer une formation                                                                                       |                                                                                                    |                             |
| outer une formation                                                                                       |                                                                                                    |                             |
| outer une formation<br>ansfert XML<br>hargement Offre Info                                                | Formation de préparation au TOEIC - niveau débutant                                                                                                    |                             |
| outer une formation<br>ansfert XML<br>hargement Offre Info                                                | <b>Formation de préparation au TOEIC - niveau débutant</b><br>Certification préparée : Tests TOEIC <sup>®</sup> (Test of English for International Communication)                                                                                                    |                             |
| outer une formation<br>ansfert XML<br>hargement Offre Info<br>Inscriptions<br>Validations du service fait | Formation de préparation au TOEIC - niveau débutant<br>Certification préparée : Tests TOEIC <sup>®</sup> (Test of English for International Communication)<br>Vous serez accompagné tout au long de votre parcours par un tuteur dont l'anglais est la langue<br>maternelle. | Dernièr<br>ID : <b>TO</b> E |

Sélectionnez l'opération « Modifier » dans le menu déroulant à gauche de votre formation.

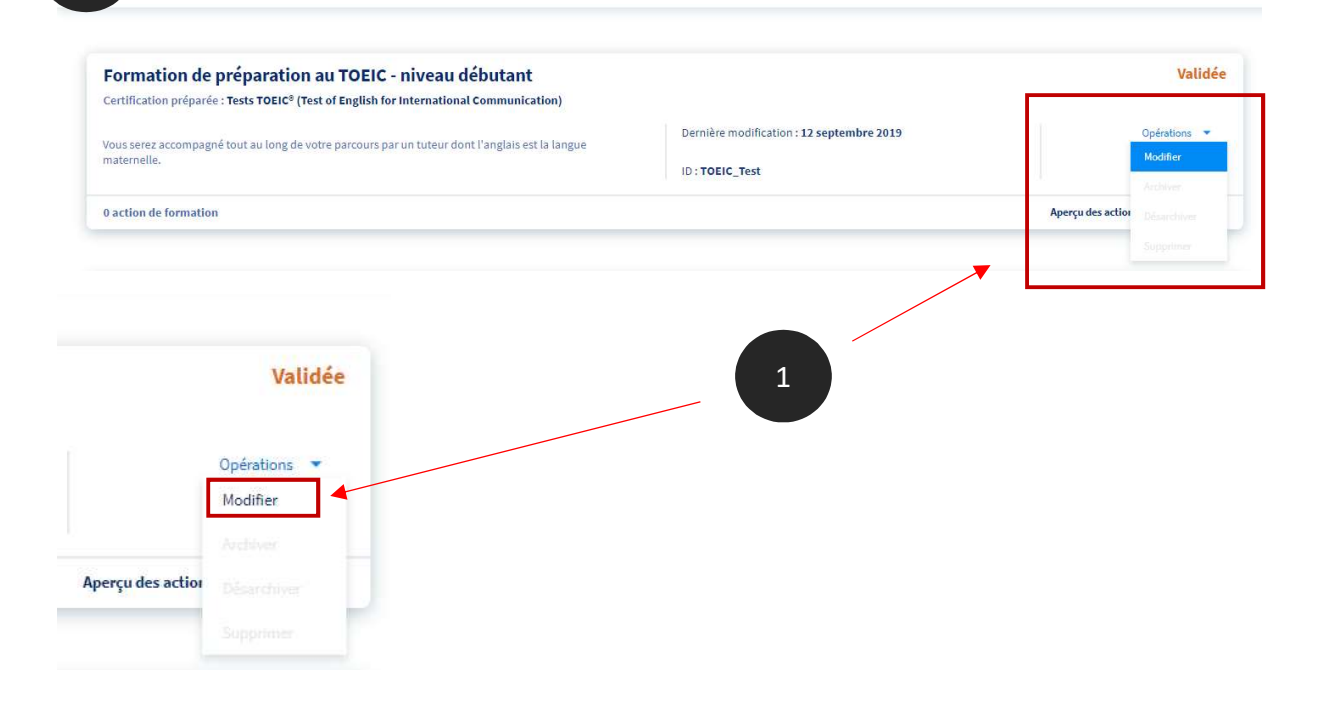

**Vous ouvrez ainsi la fiche de votre formation** ; il ne vous reste plus qu'à apporter les modifications souhaitées.

| rmation de prepara                          | ation au TOEIC - niveau debutant                                                                               |
|---------------------------------------------|----------------------------------------------------------------------------------------------------|
| Code FORMACODE : 15234                      | Niveau d'entrée : Pas de donnée                                                                                |
| Code NSF : 136<br>Code ROME : Pas de donnée | 1 Niveau à la sortie de la formation : 1                                                                       |
|                                             |                                                                                                    |
| 2                                           | Intitulé de la formation<br>Formation de préparation au TOEIC - niveau débutant<br>Description de la formation |

Par ce chemin, vous pouvez modifier :

- L'intitulé de la formation ;
- Tous les champs « description de la formation », à savoir :
  - Objectif général
  - Objectif de la formation
  - Contenu
  - Points forts
  - Résultats attendus
  - Type de parcours de formation

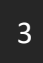

2

Il ne vous reste plus qu'à enregistrer les modifications en cliquant sur le bouton en bas de formulaire :

| 6211 - Indi | vidualisé | * |
|-------------|-----------|---|
|             |           |   |
|             |           |   |
|             |           |   |
|             |           |   |

Si votre formation est au statut « brouillon », vous pouvez :

- Soit enregistrer les modifications ; votre formation restera au statut « brouillon ».
- Soit valider votre formation ; celle-ci passera au statut « validée ».

| 96213 - Collectif |  |
|-------------------|--|
|                   |  |
|                   |  |
|                   |  |

# **BRAVO** !

### Vous savez maintenant créer une formation, la modifier, et changer son statut.

Vous voulez que votre formation accède au statut « active » ?

Une formation ne peut être active que lorsqu'une session rattachée à cette formation est ouverte à l'inscription. Pour plus d'informations, **rendez-vous dans le guide « Créer et gérer une session »** !